Steps to setup a free Microsoft Skydrive account.

- 1. Navigate your web browser to the following web address: <u>http://windows.microsoft.com/en-us/skydrive/download</u>
- 2. Once at the website scroll down and click on the option to Sign up for a Microsoft Account. (Free)
- 3. Have the students create a free account, If they already use Skydrive at home then there is no need for them to create another account.
- 4. Sign Into Skydrive (Note: Please do not download the Skydrive App to the PC, only use the web version.)
- 5. Once signed in they can upload their work onto Skydrive and access it from school or home.

Skydrive also includes a basic free version of MS Word, Excel and Powerpoint, so the student can use from home and create basic documents without the need to have office.